## 🌐 Notre nouveau site internet est désormais en ligne ! 🎉

Pour continuer à **proposer ou accepter des trajets** et être **indemnisé**, certaines informations sont désormais **obligatoires**.

Merci de suivre ces 4 étapes depuis votre compte :

- 1. Complétez votre adresse et numéro de téléphone
- $\mathbf{P}$  Allez dans : *Profil* > *Mon* compte > *Informations* personnelles
- *d* Renseignez votre **adresse complète** et ajoutez votre **numéro de téléphone**.
- 2. Ajoutez votre pièce d'identité (demandée par notre partenaire bancaire)
- E Allez dans : Profil > Mon Profil > Mes documents > Justificatif d'identité

*d* Ajoutez votre **pièce d'identité recto et verso au format PDF**, puis cliquez sur **ENREGISTRER**.

- 3. Renseignez vos coordonnées bancaires (RIB)
- **1** Allez dans : *Profil > Mon compte > Mes coordonnées bancaires*
- *f* Renseignez votre **RIB**, puis cliquez sur **ENREGISTRER**.
- 4. Renseignez le périmètre sur lequel vous souhaitez recevoir des demandes
- Allez dans : Profil > Mon Profil > Mon Périmètre De Déplacement

*d* **Ajoutez votre adresse**, puis juste en dessous, **déplacez le curseur** pour définir le périmètre souhaité. N'oubliez pas de cliquer sur **ENREGISTRER** 

Une fois ces étapes complétées, tout fonctionnera normalement !

○ En cas de question, écrivez-nous à : <u>contact@atchoum.eu</u>

🚙 - Bonne route avec Atchoum !

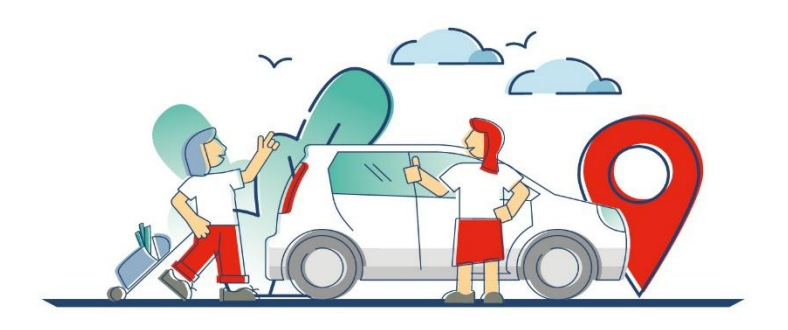